## Conversão de \*.odt para PDF/A utilizando o

*LibreOffice Writer* 

Se o seu trabalho estiver no formato .odt e você estiver editando-o no software LibreOffice Writer, seja em um sistema Windows ou Linux, siga o passo a passo a seguir para salvá-lo no formato PDF/A.

## 2.1. Converter arquivo \*.odt para PDF/A no LibreOffice Writer

a) Abra o arquivo no programa *LibreOffice Writer* e clique no menu [ARQUIVO]:

## b) Clique na opção "Exportar como" e em "Exportar como PDF".

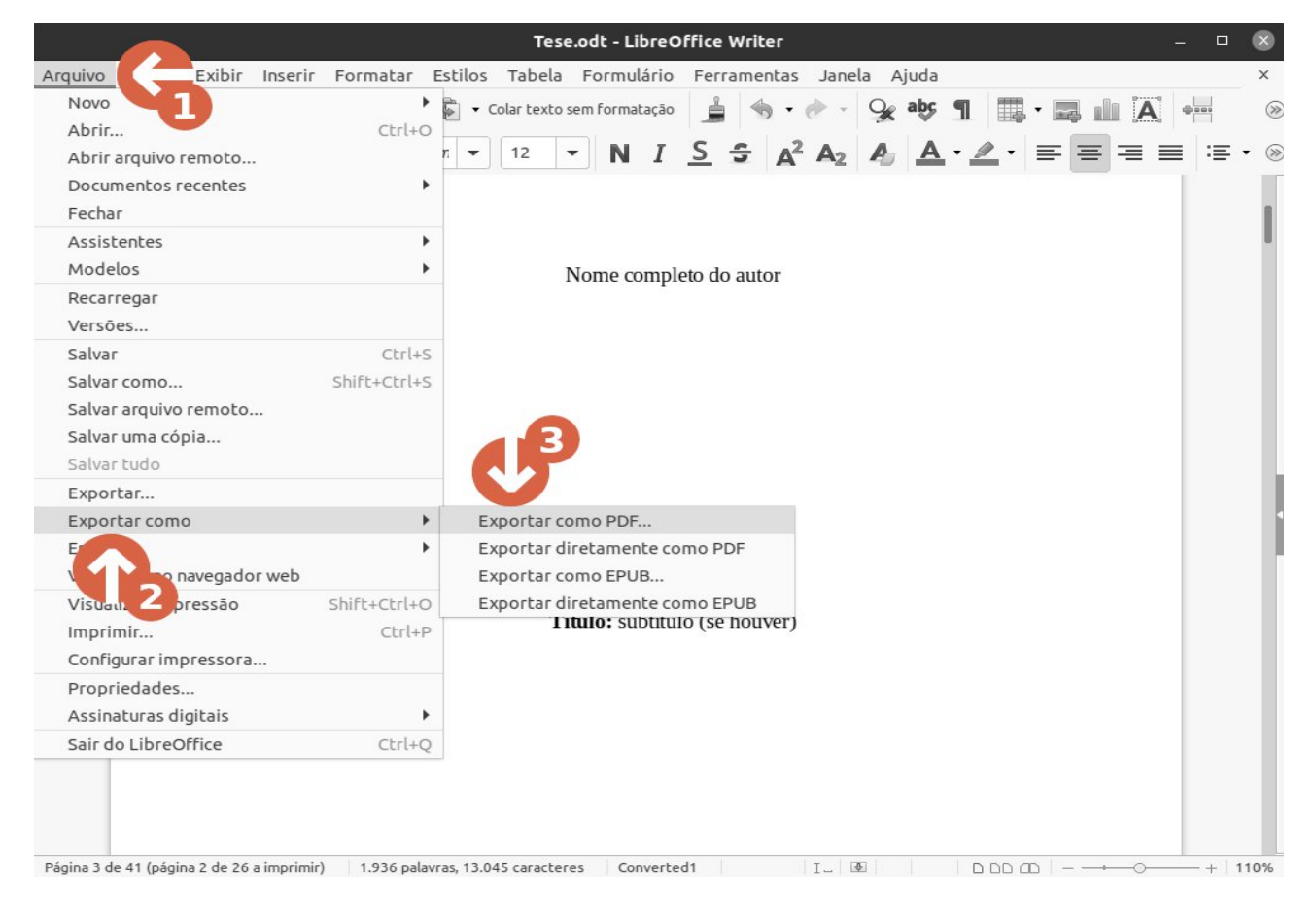

- c) Marque a opção "Arquivo (PDF/A, ISO 19005)".
- d) Marque a opção "Compressão sem perdas".
- e) Clique em "Exportar".

| Opções do PDF                   |                                                  |                                               |                                          |              |              |       |         | ×  |
|---------------------------------|--------------------------------------------------|-----------------------------------------------|------------------------------------------|--------------|--------------|-------|---------|----|
| Geral Visualização inicial      | Interface do usuário                             | Vínculos                                      | Segurança                                | Assinatu     | ras digitais |       |         |    |
| Intervalo                       |                                                  | G                                             | eral                                     |              |              |       |         |    |
| 💿 Todas as páginas              |                                                  |                                               | 📄 🗆 PDF híbrido (incorporar arquivo ODF) |              |              |       |         |    |
| 🔿 Páginas:                      |                                                  |                                               | 🖉 Arquivo (PDF/A, ISO 19005)             |              |              |       |         |    |
| 🔾 Seleção                       |                                                  |                                               | O PDF/A-2b O PDF/A-1b                    |              |              |       |         |    |
| Visualizar o PDF depois de expo |                                                  | PDF marcado (adiciona estrutura ao documento) |                                          |              |              |       |         |    |
| Imagens                         | 🗹 Criar formulário PDF                           |                                               |                                          |              |              |       |         |    |
| Compressão sem perdas           |                                                  |                                               | Formato para                             | envio:       | FDF          | •     |         |    |
| 🔿 Compressão JPEG               | 2                                                |                                               | Permitir n                               | omes de can  | npos duplica | dos   |         |    |
| Qualidade: 90% – +              |                                                  | E                                             | strutura                                 |              |              |       |         |    |
| Reduzir a resolução das imagens | 300 DPI                                          | •                                             | Exportar ma                              | rca-páginas  |              |       |         |    |
| المعدية بالأحيية                |                                                  |                                               | Exportar esp                             | aços reserva | ados         |       |         |    |
| marca d'agua                    | Comentários como anotações PDF                   |                                               |                                          |              |              |       |         |    |
| Assinar com marca d'àgua        | 🗌 Exportar páginas em branco inseridas autom 🏅 📔 |                                               |                                          |              |              |       |         |    |
|                                 |                                                  |                                               | 🗌 Utilizar XObjects de referência        |              |              |       |         |    |
| Ajuda                           |                                                  |                                               |                                          |              | Can          | celar | Exporta | ar |

f) Escolha a pasta em que deseja salvar o arquivo e clique em "Salvar".

Agora volte para a leitura do Manual de Procedimentos da BU da etapa **2.4 Verificação do padrão PDF/A** em diante.